- 1. Go to FUSE: <u>http://scholarexchange.furman.edu/</u>
- 2. Click "Departments, Centers, and Institutes" from the *Browse Research and Scholarship* area or "Departments" from the left sidebar.

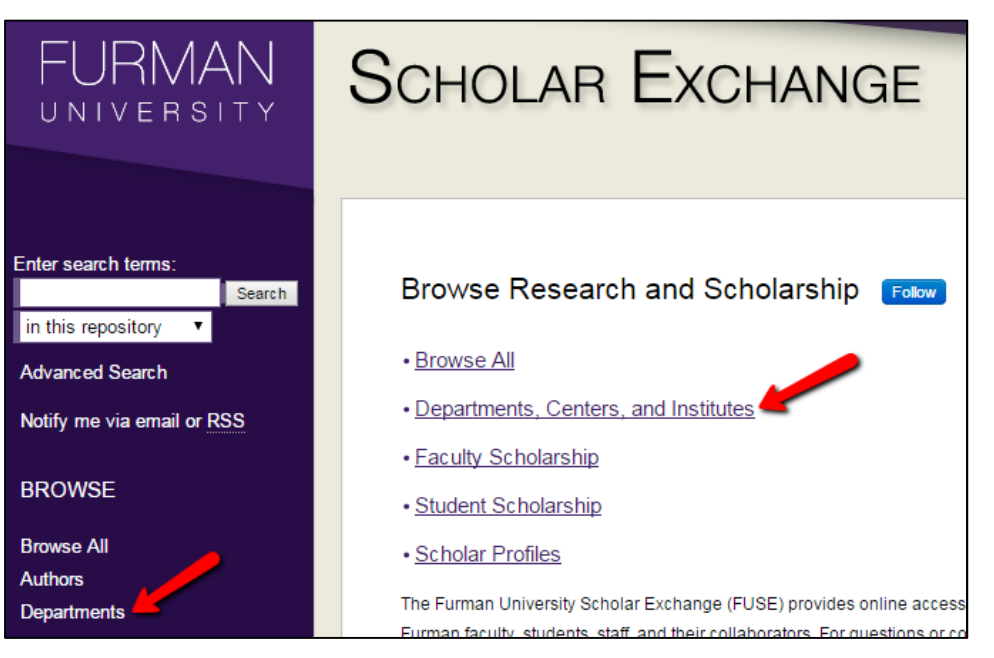

3. Select the home Department, Center, or Institute for the work. If you do not see your Department, Center, or Institute listed, please contact the FUSE Administrators at <a href="mailto:scholarexchange@furman.edu">scholarexchange@furman.edu</a>

| Browse the Departments, Centers, and Institutes Collections: |
|--------------------------------------------------------------|
| African American and African Diaspora Cultures               |
| Ancient Greek and Roman Studies                              |
| Anthropology                                                 |
| Art                                                          |
| Asian Studies                                                |
| Biology                                                      |
| Business and Accounting                                      |
| Center for Teaching and Learning                             |
| Chemistry                                                    |
| Classics                                                     |
| Communication Studies                                        |
| Computer Science                                             |

4. Select the most appropriate Collection for the work. If you do not see an appropriate Collection or if you are unsure which Collection to select, please contact the FUSE Administrators at <a href="mailto:scholarexchange@furman.edu">scholarexchange@furman.edu</a>

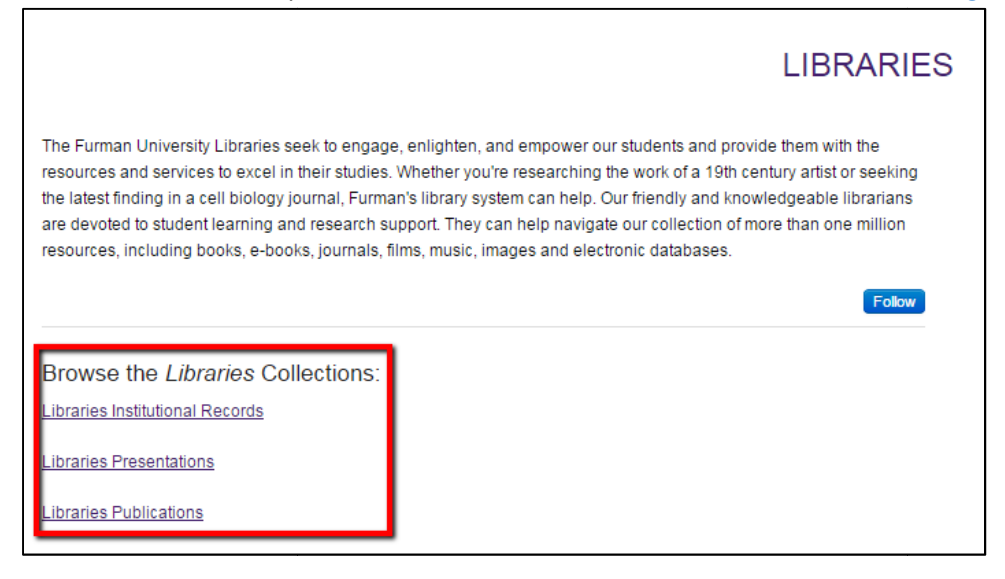

5. Click the "Submit Research" link in the left sidebar.

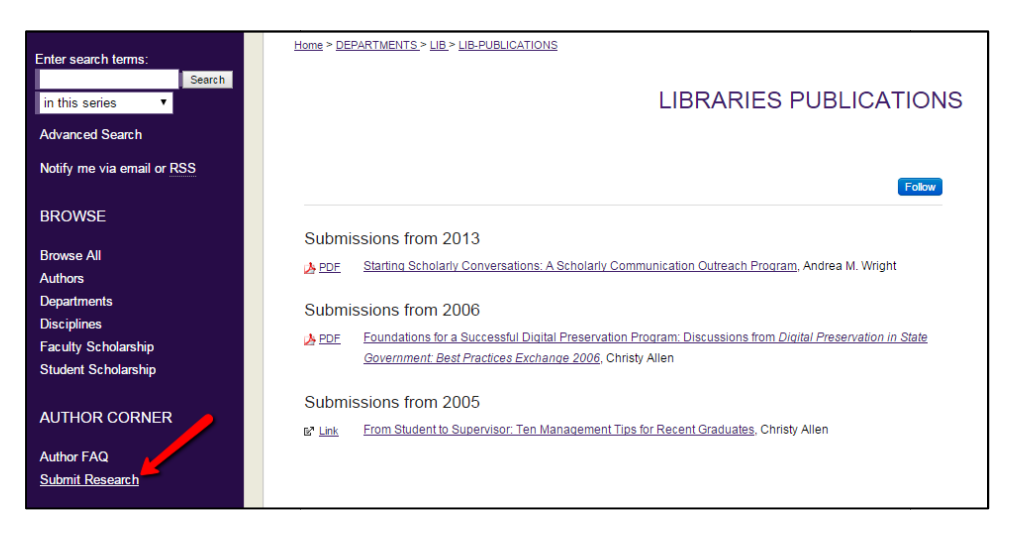

6. Log in using your user name and password.

| Login          |  |
|----------------|--|
| Email address: |  |
|                |  |
| Password:      |  |
|                |  |
|                |  |

7. You will see a page outlining the "Submission Process" and listing the "Submission Agreement." Please read it. If you agree with the Submission Guidelines, check the box at the bottom.

| Submission Process                                                                                               |
|----------------------------------------------------------------------------------------------------|
| Follow the instructions below to submit to The Furman University Scholar Exchange (FUSE).                        |
| Before submitting, please read all relevant policies and/or submission guidelines.                               |
| The submission process consists of the following steps:                                                          |
| 1. Read and accept the Submission Agreement below                                                                |
| 2. Provide information about yourself and any co-authors                                                         |
| 3. Provide information about the Work that you are submitting                                                    |
| 4. Upload your electronic file and associated files                                                              |
| Before you begin, please be sure you have the following items:                                                   |
| The submission's title                                                                                           |
| An abstract (up to 250 words)                                                                                    |
| A list of keywords (10 maximum)                                                                                  |
| The electronic format of your file, or hyperlink to your file, if any                                            |
| Submission Agreement for Furman University Scholar Exchange (FUSE)                                               |
| This Non-Exclusive License Agreement ("Agreement") is hereby made between the Contributor and Furman University. |

8. Fill out the Submission Form with information about your submission's title, author(s), abstract, etc.

|                                                                                                    |                                   |                               |                     | LII                 | BRARIES PUBLICATION |
|----------------------------------------------------------------------------------------------------|-----------------------------------|-------------------------------|---------------------|---------------------|---------------------|
| ease use Headline Style Capitalization and include leading articles, e.g., The Scholarly mmunication Crisis  nter title:  Rech the Halls: Decorating Library Websites for the Holidays  Search For An Author Using: Last Name, First Name, or Institution  Search For An Author Using: Last Name, First Name, or Institution  Yule B Merry  Corporate  Corporate  Search Type  elect from the following:  viciele (Journal or Newsletter), x | ourre Title                       |                               |                     |                     |                     |
| Inter title:<br>Tech the Halls: Decorating Library Websites for the Holidays<br>EXERCISE Authors<br>Search For An Author Using: Last Name, First Name, or Institution<br>1 Yule B Merry<br>Email First Middle Last Suffix Institution<br>Yule B Merry<br>Corporate<br>EXEC Document Type<br>elect from the following:                                                                                                    | ease use Headl<br>communication C | ine Style Capitaliza<br>risis | tion and include le | ading articles, e.ç | g., The Scholarly   |
| Inter title:<br>Tech the Halls: Decorating Library Websites for the Holidays  COURTS Authors  Search For An Author Using: Last Name, First Name, or Institution  Yule B Merry  Middle Last Suffix Institution  Yule B Merry  Corporate  Corporate  Purce Document Type  Palect from the following:  Vicie Lournal or Newsletter)                                                                                                    |                                   |                               |                     |                     |                     |
| Search For An Author Using: Last Name, First Name, or Institution                                                                                                    | nter title:                       |                               |                     |                     |                     |
| Search For An Author Using: Last Name, First Name, or Institution          1       Yule B Merry       & & & & & & & & & & & & & & & & & & &                                                                                                    | fech the Halls                    | : Decorating Lib              | rary Websites f     | or the Holiday      | 5                   |
| Search For An Author Using: Last Name, First Name, or Institution          1       Yule B Merry       & & & & & & & & & & & & & & & & & & &                                                                                                    |                                   |                               |                     |                     |                     |
| Search For An Author Using: Last Name, First Name, or Institution          1       Yule B Merry         Email       First         Yule       B         Merry       Corporate         Corporate       Corporate                                                                                                    |                                   |                               |                     |                     |                     |
| Search For An Author Using: Last Name, First Name, or Institution          1       Yule B Merry       & & &         Email       First       Middle       Last       Suffix Institution         Yule       B       Merry       Corporate         Corporate       Corporate       •         Puter       Document Type       •                                                                                                    | QUIRED Autho                      | rs                            |                     |                     |                     |
| Search For An Author Using: Last Name, First Name, or Institution                                                                                                    |                                   |                               |                     |                     |                     |
| Search For An Author Using: Last Name, First Name, or Institution          1       Yule B Merry       & & & & & & & & & & & & & & & & & & &                                                                                                    |                                   |                               |                     |                     |                     |
| 1       Yule B Merry       & & & & & & & & & & & & & & & & & & &                                                                                                    | Search For A                      | n Author Using: La            | ast Name, First N   | lame, or Institutio | on                  |
| 1       Yule B Merry       & &         Email       First       Middle       Last       Suffix Institution         Yule       B       Merry       Corporate       Corporate         Corporate       Corporate       Corporate       Corporate         Document Type       Suffix Institution       Suffix Institution       Suffix Institution                                                                                                |                                   |                               |                     |                     |                     |
| Email First Middle Last Suffix Institution  Yule B Merry  Corporate  Corporate  slect from the following: uticle (Journal or Newsletter)                                                                                                    | 1 Yule B I                        | Merry                         |                     |                     | 2. 2.               |
| Yule B Merry Corporate Corporate                                                                                                    | Email                             | First                         | Middle              | Last                | Suffix Institution  |
| Corporate                                                                                                    |                                   | Yule                          | В                   | Merry               |                     |
| Pect from the following:  uticle (Journal or Newsletter)                                                                                                    |                                   |                               |                     |                     | Corporate           |
| elect from the following:                                                                                                    |                                   |                               |                     |                     |                     |
| elect from the following:                                                                                                    |                                   |                               |                     |                     |                     |
| elect from the following:                                                                                                    |                                   |                               |                     |                     |                     |
| elect from the following:                                                                                                    |                                   |                               |                     |                     | •                   |
| elect from the following:                                                                                                    |                                   | . –                           |                     |                     | Đ                   |
| elect from the following:                                                                                                    | Docur                             | nent Type                     |                     |                     | •                   |
| uticle (Journal or Newsletter)                                                                                                    | NIRED Docur                       | nent Type                     |                     |                     |                     |
|                                                                                                    |                                   | nent Type                     |                     |                     |                     |

9. At the bottom of the Submission Form, you will provide full-text access to your submission. You can do this by uploading a file from your computer or linking out to a free, fully accessible, full-text version online.

|             | load File                |             |  |
|-------------|--------------------------|-------------|--|
| Upload      | file from your compute   | r           |  |
| C Link ou   | to file on remote site   |             |  |
| Please uplo | ad the full text of your | submission: |  |
| Browse      | LibGuides Functio        | nality.docx |  |

- 10. Click the "Submit" button at the bottom of the Submission Form. You will see a confirmation screen and will receive a confirmation e-mail indicating that your upload was successful. The e-mail will also provide you with a link to edit the submission, if needed.
- 11. The FUSE Administrators will review your submission within 3 business days and will either post it online or contact you with questions.